## **RICHIESTE ASSENZE PERSONALE DA ARGO PERSONALE WEB**

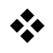

Per inviare una richiesta di assenza, entrare in <u>Argo-Personale-Web</u>, selezionare I MIEI DATI e successivamente cliccare su Richieste assenza

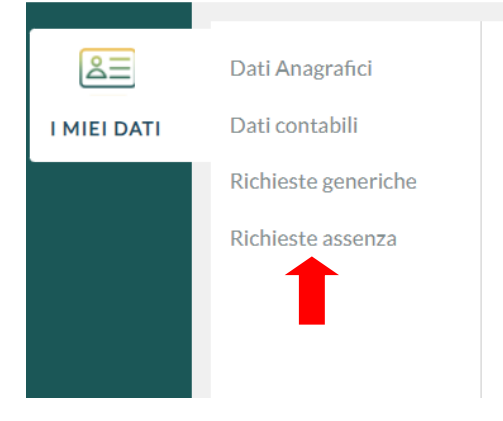

\* Dalla successiva schermata fare clic su Nuova richiesta

| I MIEI DATI | Dati Anagrahci<br>Dati contabili<br>Richiecte generiche | Gestio      | one Richies | sta       |                           |      |            |         | Nuova               | richiesta |
|-------------|---------------------------------------------------------|-------------|-------------|-----------|---------------------------|------|------------|---------|---------------------|-----------|
|             | Richieste assenza                                       | Data inizio | Data fine   | Tipologia |                           | Dal: | 01/09/2023 | <br>AI: | 31/08/2024<br>Stato | Azioni    |
|             |                                                         |             |             |           | Nessun risultato ottenuto |      |            |         |                     |           |

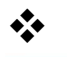

## Selezionare il **tipo di richiesta** da inviare (indicare prima se Giornaliera oppure Oraria)

| Tipi Richiesta                                               |       |                        | Indietro  |
|--------------------------------------------------------------|-------|------------------------|-----------|
|                                                              | Tipo: | Giornaliera 👻 malattia | Q         |
| Descrizione                                                  |       |                        | Azioni    |
| Assenza per malattia                                         |       |                        | Seleziona |
| Assenza per malattia dovuta a causa di servizio              |       |                        | Seleziona |
| Congedo per malattia del figlio (da tre a otto anni di vita) |       |                        | Seleziona |
| Congedo per malattia del figlio (fino a tre anni di vita)    |       |                        | Seleziona |

Inserire i campi richiesti (data inizio, data fine ecc.) e fare clicsu Salva

| Nuova richiesta -                  |                                           |                   | Indietro | Salva (inoltra) | Annull |
|------------------------------------|-------------------------------------------|-------------------|----------|-----------------|--------|
| Assenza per malattia               |                                           |                   |          | 1               |        |
|                                    |                                           | (*****)<br>(****) |          |                 |        |
| Protocollo certificato telematico: | Tipo malattia:*                           |                   |          |                 |        |
|                                    | Periodo di malattia/Malattia d'ufficio    | *                 |          |                 |        |
| Mail:                              | Periodo di malattia/Malattia d'ufficio    |                   |          |                 |        |
|                                    | Ricovero Ospedaliero                      |                   |          |                 |        |
| C-III Jacob                        | Day Hospital                              |                   |          |                 |        |
| Centilare:                         | Periodo di convalescenza post-ospedaliero |                   |          |                 |        |
|                                    |                                           |                   |          |                 |        |

La richiesta sarà salvata e il sistema ne darà notifica con il seguente messaggio.

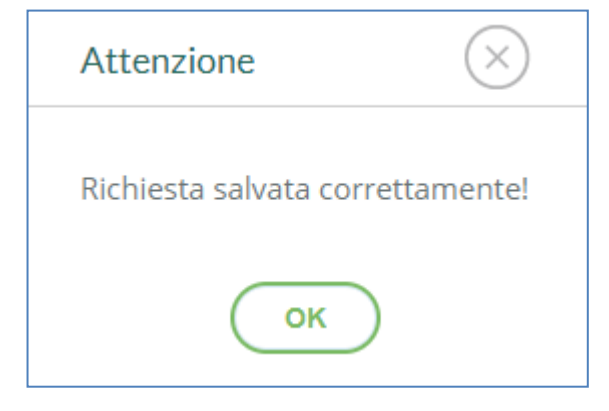

\*

Inviare la richiesta cliccando su Inoltra

| RGO                                                 |                                                           |                           |   | ÇP       | PERSONALE V 1 25.2 🕐     |
|-----------------------------------------------------|-----------------------------------------------------------|---------------------------|---|----------|--------------------------|
| Nuova richiesta -                                   |                                                           |                           |   | Indietro | Salva (Inottra) (Annulla |
| Assenza per malattia<br>Data inizio:*<br>01/02/2023 |                                                           | Data fine:*<br>01/02/2023 |   |          | 1                        |
| Protocollo certificato telematico:                  | Tipo malattia:*<br>Periodo di malattia/Malattia d'ufficio |                           | - |          |                          |
| Mail:                                               |                                                           |                           |   |          |                          |
| antonio.rossi@liceodechirico.net                    |                                                           |                           |   |          |                          |
| Cellulare:                                          |                                                           |                           |   |          |                          |
| 3331234567                                          |                                                           |                           |   |          |                          |
| Note richiedente:                                   |                                                           |                           |   |          |                          |
| Note                                                |                                                           |                           |   |          |                          |

N.B. Da Argo Personale Web, sempre nella sezione "I MIEI DATI->Richieste assenza", si potrà controllare lo stato della richiesta.